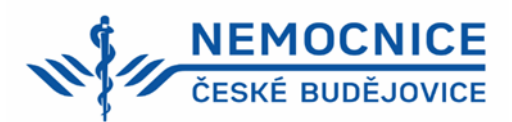

## Elektronické objednávání – návod pro dárce krve

1. Přihlaste se do systému zadáním uživatelského jména a hesla, které Vám byly vytištěny a předány na evidenci dárců krve.

2. Po prvním přihlášení do systému je možné si změnit heslo v pravém horním rohu "Nastavení"

3. Objednejte se k odběru:

- Vyberte si v okénku datum, 2x klikněte.
- Čas příchodu je dán odběrovými hodinami Transfuzního oddělení, je nutné zadat čas 00:00
- a uložit (nelze se objednat na konkrétní čas). Platnost pozvánky je pouze den, na který se dárce objednal.
- Pokud byla objednávka provedena správně, bude Vám zaslána pozvánka SMS. V systému Transfuzního oddělení bude vytvořena rezervace.
- Pokud je v kalendáři okénko prázdné termíny jsou již obsazeny nebo dárce nesplňuje ochranný limit (dodržení termínu od minulého odběru, jiné vyřazení).
- 4. Kontrola objednávek, přeobjednání, zrušení objednávky:
  - V pravém horním rohu si můžete zkontrolovat objednané termíny odběrů "Odběry Seznam".
  - Zrušit nebo změnit termín odběru můžete v pravém horním rohu "Odběry Kalendář".
  - 2x klikněte na den s objednaným termínem, zobrazí se tabulka "Omluvit z termínu", zadejte uložit.
  - Při správném provedení zrušení termínu odběru Vám termín odběru zmizí ze "Seznamu odběrů".